## Устранение неполадок при установке

# 1. Не удается загрузить установочный пакет JDK непосредственно на сервер

| <b>§</b> Symptoms                                                                                                    |
|----------------------------------------------------------------------------------------------------|
| Не удается загрузить установочный пакет JDK непосредственно на сервер из-за<br>ограничений провайдера, требований cookies и т.п. |
|                                                                                                    |
| ✓ Solution                                                                                                    |
| 1. Перейдите на страницу загрузки JDK по ссылке: Java SE Development Kit 8 Downloads, используя при необходимости VPN            |
| 2. Выберите пакет для загрузки, установите галочку Принять лицензионное соглашение                                               |
| <ol> <li>Полученную прямую ссылку на установочный пакет укажите в командной строке<br/>wget</li> </ol>                           |

### 2. WCS сервер не запускается

#### Symptoms

WCS сервер не запускается

#### ✓ Solution

- 1. Проверьте, был ли создан серверный процесс
- 2. Проверьте файл startup.log на наличие ошибок запуска JVM
- 3. Проверьте файл server\_logs/flashphoner.log на наличие ошибок

3. WCS сервер не принимает соединения web-клиентов

Symptoms

WCS сервер не принимает соединения web-клиентов (в том числе на собственный вебинтерфейс)

| ✓ Solution                                                                                                    |
|----------------------------------------------------------------------------------------------------|
| 1. Остановите Firewall командой                                                                                                    |
| systemctl stop firewalld                                                                                                    |
| 2. Проверьте файл server_logs/flashphoner.log на наличие ошибок                                                                                                    |
| 3. Убедитесь что вы активировали лицензию                                                                                                    |
| 4. Поверьте Websocket порт сервера (по умолчанию 8443) с помощью команды telnet.<br>Убедитесь что сервер использует именно этот порт для Websocket. Для этого можно<br>воспользоваться командой netstat и проверить настройку сервера wss_port |
| 5. Снимите дамп трафика и проверьте, ходит ли Websocket трафик                                                                                                    |

4. Браузер отображает ошибки при обращении к веб интерфейсу сервера

| 9 Symptoms                                                                                                    |
|----------------------------------------------------------------------------------------------------|
| При обращении к веб-интерфейсу WCS в браузере отображается ошибка вида                                                                                                    |
| Whitelabel Error Page                                                                                                    |
| This application has no explicit mapping for /error, so you are seeing this as a fallback.                                                                                                |
|                                                                                                    |
| Fri Dec 07 13:00:04 GMT 2018                                                                                                    |
| There was an unexpected error (type=Internal Server Error, status=500).                                                                                                    |
| viewId:/index.xhtml - View /index.xhtml could not be restored.                                                                                                    |
| В серверных логах при этом фиксируются ошибки вида                                                                                                    |
| Lookup of RMI stub failed; nested exception is java.rmi.ConnectException:<br>Connection refused to host: localhost;<br>nested exception is: java.net.ConnectException: Connection refused |

#### Solution

- 1. Проверьте, что в /etc/hosts указано имя сервера
- 2. Проверьте, что сервер доступен по этому имени при помощи команды

ping \$HOSTNAME

3. Перезапустите WCS